## VPN 連線軟體安裝步驟及使用說明

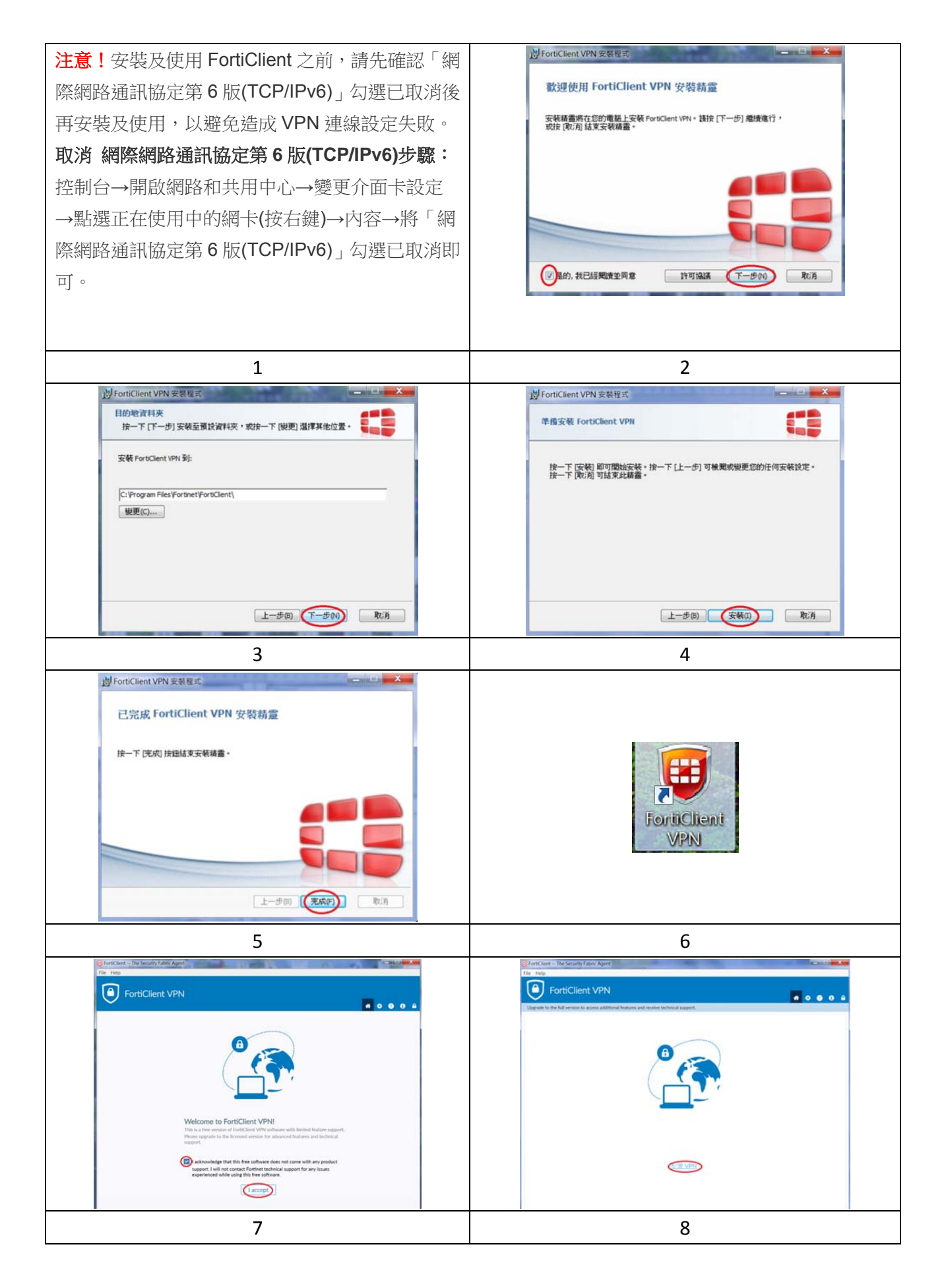

| Oractions - The Security Fateric Agent                                                                                                    | Conclust - The Security Fabric Agent Records - The Security Fabric Agent Records - The Security - The Security - The |
|----------------------------------------------------------------------------------------------------|----------------------------------------------------------------------------------------------------|
| FortiClient VPN Orgebit to feld and/or to person additional feddors and include topological                                                                                                    | FortiClient VPN Upgede to the dargest to the same address between the solution between the solution of the solution of the solution o         |
| 新 VPN 途記<br>VPN 第一日日日日日日日日日日日日日日日日日日日日日日日日日日日日日日日日日日日日                                                                                                    |                                                                                                    |
| 9                                                                                                    | 10                                                                                                    |
|                                                                                                    | ● For Carlos This Security & Algorithm Angel<br>Por Not<br>Port Of Control Client VPN<br>Upgende to the diverse out and additional theorem and received anagout<br>VPN 已確認<br>VPN 已確認<br>VPN 已確認<br>UPN 必要 102542541<br>用作者<br>和日本<br>和日本<br>和日本<br>和日本<br>和日本<br>和日本<br>和日本<br>和日本                                                                                                    |
| 11                                                                                                    | 12                                                                                                    |
| Control for the foreign failers Agent<br>For The Control Control Foreign Agent<br>Control for the Agent to be control additional foreigns and evolve behind all agent.<br>VPN 己語語<br>VPN 己語語<br>VPN 己語語<br>VPN 品語 NPU<br>定意<br>NPN 品語 NPU<br>定意<br>NPN 品語 NPU<br>定意<br>NPN 品語 NPU<br>定意<br>NPN 品語 NPU<br>定意<br>NPN 品語 NPU<br>定意<br>NPN 品語 NPU<br>定意<br>NPN 品語 NPU<br>定意<br>NPN 品語 NPU<br>定意<br>NPN 品語 NPU<br>定意<br>NPN 品語 NPU<br>定意<br>NPN 品語 NPU<br>NPN 品語 NPU<br>NPN AND NPN AND N | Image: Second state of the second state of the second                                 |
| 13                                                                                                    | 註冊完成後記得要關閉                                                                                                    |